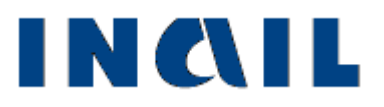

# Manuale utente per l'utilizzo del servizio

Gestione utenti e profili **Gruppo** P.A. in Gestione Conto Stato

### Funzionalità del Datore di Lavoro di Struttura P.A. in Gestione Conto Stato

Il **Datore di Lavoro di Struttura P.A. in Gestione Conto Stato** amministra tramite la **Console di Profilazione** gli utenti che appartengono ai seguenti gruppi:

• Delegato Datore di Lavoro di Struttura P.A. in Gestione Conto

| Profilazione u           | tente .:Aggiornamenti:.                                       | ruolo corrente: Datore di Lavoro di Struttura P.A. in Gestione Conto Stato COMANDO CARABINERI VITERBO |
|--------------------------|---------------------------------------------------------------|----------------------------------------------------------------------------------------------------|
| RSSLSN60R01H501N (A      | LESSANDRO RUSSO)                                              |                                                                                                    |
| .: Home :: Help :        | :Portale Inail:.                                              | Console Gestore Gruppi                                                                                |
|                          | 7                                                             |                                                                                                    |
| Lista procedure          | Funzioni Abilitate                                            |                                                                                                    |
| Strutture in Conto Stato | Delegato Datore di Lavoro di Struttura P.A. in Gestione Conto |                                                                                                    |
| Accedi a Gestione Strutt | ure                                                           |                                                                                                    |

Figura 32

Di seguito il dettaglio delle operazioni effettuabili sui singoli utenti dei gruppi.

### 1.1 Abilitazione degli utenti

Dalla pagina iniziale di **Profilazione utente** cliccare sul link **Delegato Datore di Lavoro di Struttura P.A. in Gestione Conto.** 

Cliccare sul link Nuovo Utente .

Inserire il codice fiscale dell'utente che si desidera abilitare e cliccare sul pulsante Controlla .

- a. In caso di nuove utenze digitare i seguenti campi obligatori: nome, cognome, data di nascita, sesso, comune di nascita, email. Il campo posta elettronica certificata è invece un campo non obbligatorio e può essere omesso.
- b. In caso di utenze già censite cliccare sul pulsante SI per proseguire.

Selezionare il raggruppamento di strutture P.A. in gestione conto stato per cui delegare l'utente.

#### Cliccare sul pulsante Crea

Al termine dell'operazione verra visualizzata la ricevuta di stampa di creazione dell'abilitazione. La stampa nel caso di nuova utenza contiene la password dell'utente e le istruzioni per l'accesso al portale www.inail.it e andrà trasmessa al Delegato.

| <b>Profilazione utente</b>             | .:Aggiornamenti:.                                                                                                    | ruolo corrente: Datore di Lavoro di Struttu | ra P.A. in Gestione Conto Stato COMANDO CARABINIERI VITERBO |
|----------------------------------------|----------------------------------------------------------------------------------------------------|---------------------------------------------|-------------------------------------------------------------|
| RSSLSN60R01H501N (ALESSAN              | DRO RUSSO)                                                                                                    |                                             |                                                             |
| .: Home :: Help ::Portale In           | ail:.                                                                                                    |                                             | Console Gestore Gruppi                                      |
| Ruoli > Delegato Datore di Lavoro di S | Struttura P.A. in Gestione Conto                                                                                                    |                                             |                                                             |
| Ruolo: Delegato Datore di Lavoro       | di Struttura P.A. in Gestione Conto                                                                                                    | Gruppo: Delegato Datore di Lavo             | ro di Struttura P.A. in Gestione Conto                      |
| Funzione: Nuovo Utente                 | Crea un nuovo utente inserendo il codice                                                                                                  | fiscale ed aggiungendolo al gruppo selezi   | onato                                                       |
|                                        | Codice Fiscale<br>Nome<br>Cognome<br>Data di Nascita (gg/mm/aaaa)<br>Sesso<br>Comune di Nascita<br>eMail<br>Posta Elettronica Certificata | RSSMRA92B02H501C                            | <u></u>                                                     |
|                                        | Struttura COMANDO CARABIN                                                                                                    | ERI VITERBO                                 | F                                                           |
|                                        | Delegante RSSLSN60R01H501                                                                                                    | I (7)                                       | -                                                           |
|                                        |                                                                                                    |                                             |                                                             |
|                                        |                                                                                                    |                                             |                                                             |
|                                        |                                                                                                    | Crea Ann                                    | ulla                                                        |

Figura 33

### 1.2 Disabilitazione degli utenti

Dalla pagina iniziale di **Profilazione utente** cliccare sul link **Delegato Datore di Lavoro di Struttura P.A. in Gestione Conto.** 

Cliccare sul link Gestione utente .

Inserire il codice fiscale ("UserName") o il Cognome dell'utente che si desidera disabilitare e premere il tasto **Cerca**.

Scegliere dalla lista proposta l'utente che si vuole disabilitare e cliccare sul relativo link Elimina.

Successivamente selezionare il link **Elimina** per procedere con l'effettiva disattivazione dell'abilitazione .

| Profilazione ute                                                                                     | ente <u>.:Aqqiorna</u>                                                                      | amenti:.                       |                                                           | r   | uolo corrente: Datore di Lavoro di Struttura P./                            | 4. in Gestione Conto Stato COMANDO CARABINIERI VITERBO |
|----------------------------------------------------------------------------------------------------|---------------------------------------------------------------------------------------------|--------------------------------|-----------------------------------------------------------|-----|-----------------------------------------------------------------------------|--------------------------------------------------------|
| <u>.: Home :.</u> .: Help ::Po                                                                       | rtale Inail:.                                                                               |                                |                                                           |     |                                                                             | Console Gestore Gruppi                                 |
| 100 100 100 100 100 100 100 100 100 100                                                              | analysis and measured                                                                       | NI 1890                        | and out                                                   |     |                                                                             |                                                        |
| Ruoli > Delegato Datore di Lav<br>Ruolo: Delegato Datore di                                          | oro di Struttura P.A. in<br>i Lavoro di Struttura P.A.                                      | Gestione                       | <u>Conto</u><br>e Conto                                   |     | Gruppo: Delegato Datore di Lavoro di                                        | Struttura P.A. in Gestione Conto                       |
| Ruoli > Delegato Datore di Lav<br>Ruolo: Delegato Datore di<br>UserName RSSMRA91A03H501E             | oro di Struttura P.A. in<br>i Lavoro di Struttura P.A.<br>UserName                          | Gestione<br>in Gestion<br>Nome | <u>Conto</u><br><u>ne Conto</u><br>Cognome                |     | Gruppo: Delegato Datore di Lavoro di                                        | Struttura P.A. in Gestione Conto                       |
| Ruoli > Delegato Datore di Lav<br>Ruolo: Delegato Datore di<br>UserName RSSMRA91A03H501E<br>Cognome  | oro di Struttura P.A. in<br>i Lavoro di Struttura P.A.<br>UserName<br>RSSMRA91A03H501E      | MARIO                          | Conto<br>Cognome<br>ROSSI                                 | Eq. | Gruppo: Delegato Datore di Lavoro di<br>Cambia password Modifica/Disabilita | Struttura P.A. in Gestione Conto                       |
| Ruoli Delegato Datore di Lav   Ruolo: Delegato Datore di   UserName RSSMRA91A03H501E   Cognome Cerca | oro di Struttura P.A. in<br>i Lavoro di Struttura P.A.<br>UserName<br>RSSMRA91A03H501E<br>1 | MARIO                          | <u>conto</u><br><u>e Conto</u><br><u>Cognome</u><br>ROSSI | Ed, | Gruppo: Delegato Datore di Lavoro di<br>Cambia password Modifica/Disabilita | Struttura P.A. in Gestione Conto                       |

| ite .:Aggiornamer                                                                                                    | ti: ruolo corrente: Datore di Lavoro di Struttura P.A. in Gestione Conto Stato COMANDO CARABINIERI VITERBO                                             |
|----------------------------------------------------------------------------------------------------|----------------------------------------------------------------------------------------------------|
| SANDRO RUSSO)                                                                                                    |                                                                                                    |
| ale Inail:.                                                                                                    | Console Gestore Gruppi                                                                                                    |
| <mark>avoro di Struttura P.A. in Ge</mark><br>odifica/Disabilita                                                                                                    | stione Conto Gruppo: Delegato Datore di Lavoro di Struttura P.A. in Gestione Conto   Modifica questa istanza dell'utente                               |
| ARIO ROSSI)                                                                                                    |                                                                                                    |
| Charles and the second second s | COMANDO CARADINIERI VITEDRO                                                                                                    |
| Struttura                                                                                                    | COMANDO GAIGIDINIENI VITENDO                                                                                                    |
|                                                                                                    | 112 ::Aqqiornamen<br>SANDRO RUSSO)<br>ale Inail:.<br>o di Struttura P.A. in Gest<br>avoro di Struttura P.A. in Ge<br>odifica/Disabilita<br>ARIO ROSSI) |

Figura 35

## 1.3 Modifica delle abilitazioni degli utenti

Dalla pagina iniziale di **Profilazione utente** cliccare sul link **Delegato Datore di Lavoro di Struttura P.A. in Gestione Conto.** 

Cliccare sul link Gestione utente.

Inserire il codice fiscale ("UserName") o il Cognome dell'utente del quale si desidera modificare le abilitazioni e premere il tasto **Cerca**.

Scegliere dalla lista proposta l'utente su cui si vuole operare e cliccare sul relativo link **Modifica/Disabilita**.

Apparirà una schermata con i dati dell'utente.

Cliccare sul link Modifica.

Modificare la Pubblica Amministrazione in Gestione Conto stato per cui delegare l'utente .

Per rendere effettiva la modifica, cliccare sul pulsante Aggiorna .

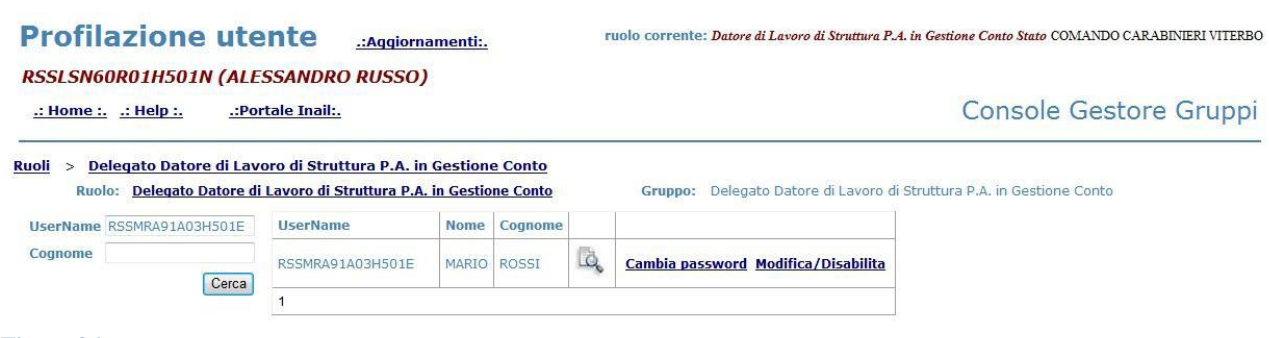

Figura 36

### 1.4 Modifica password

Dalla pagina iniziale di **Profilazione utente** cliccare sul link **Delegato Datore di Lavoro di Struttura P.A. in Gestione Conto.** 

Cliccare sul link Gestione utente .

Inserire il codice fiscale ("UserName") o il Cognome dell'utente al quale si vuole cambiare la password e premere il tasto **Cerca**.

Scegliere dalla lista proposta l'utente su cui si vuole operare e cliccare sul relativo link **Cambia** password .

Inserire la nuova password nei campi "Nuova password" e "Conferma password"

Cliccare sul pulsante Cambia password .

Al termine dell'operazione verrà visualizzata una ricevuta di modifica password. Tale password dovrà essere cambiata obbligatoriamente al primo accesso ai servizi **Punto Cliente.** 

| Profilazione                 | utente .:Aggiornam                 | enti:. ruolo corrente: )       | Datore di Lavoro di Struttura P.A. in Gestione Conto Stato COMANDO CARABINIERI VITERBO |
|------------------------------|------------------------------------|--------------------------------|----------------------------------------------------------------------------------------|
| RSSLSN60R01H501N             | (ALESSANDRO RUSSO)                 |                                |                                                                                        |
| <u>.: Home :.</u> .: Help :. | .:Portale Inail:.                  |                                | Console Gestore Gruppi                                                                 |
| Ruoli > Delegato Datore d    | li Lavoro di Struttura P.A. in Ge  | stione Conto > Gestione utente |                                                                                        |
| Ruolo: Delegato Dat          | ore di Lavoro di Struttura P.A. in | Gestione Conto Gruppo:         | Delegato Datore di Lavoro di Struttura P.A. in Gestione Conto                          |
| Funzione:                    | Cambia password                    | Camb                           | ia password utente                                                                     |
| UserName: RSSMRA91A03H50     | 1E (MARIO ROSSI)                   |                                |                                                                                        |
|                              | Nu                                 | ova password                   |                                                                                        |
|                              | Со                                 | nferma password                |                                                                                        |
|                              |                                    |                                | Cambia password Annulla                                                                |
| Figura 37                    |                                    |                                |                                                                                        |